## iBooks アプリ内の保存PDFの取り出し方法

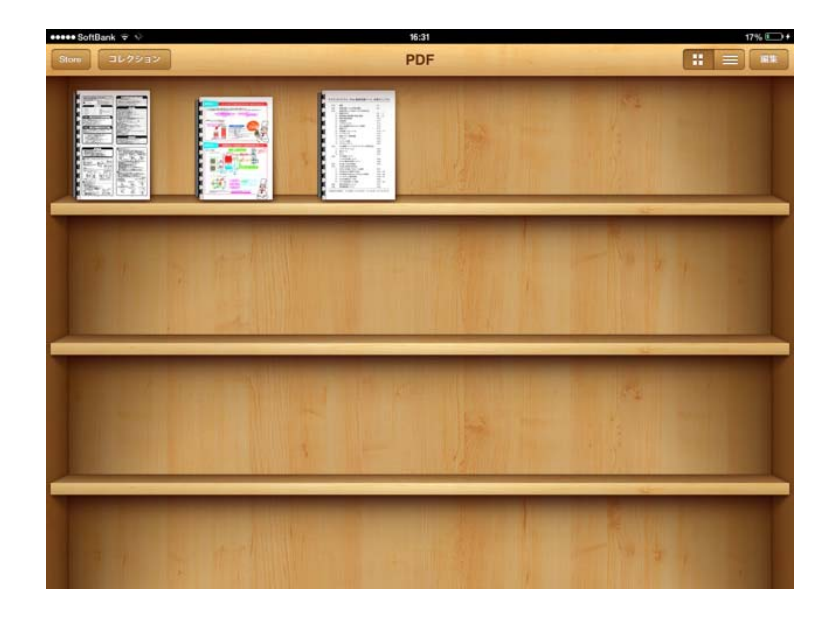

① iBooks を開く

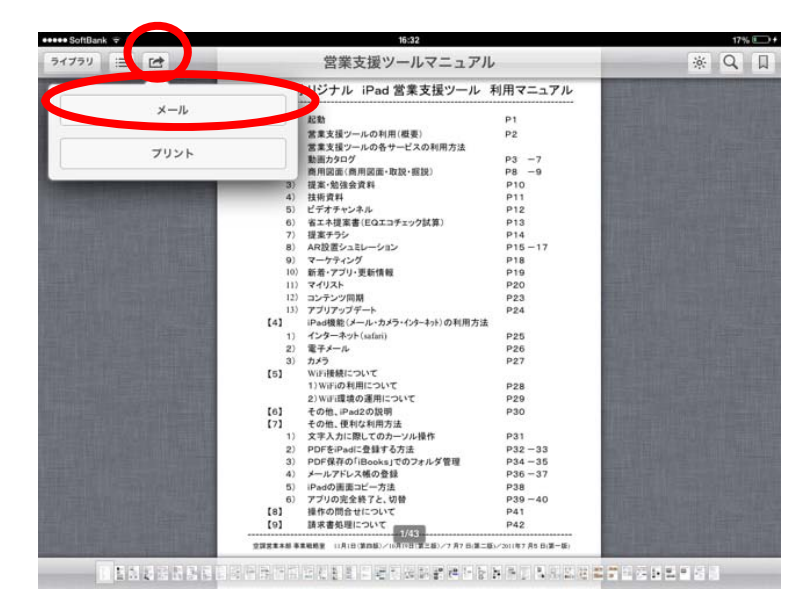

## 

## 2 取り出したいPDFを開き 左上のアイコンをタップ

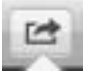

「メール」を選ぶ

- ③ PDFが添付した メールが起動するので 添付送信する
  - ※ 添付PDFは、
    @i.softbankでは3MB以下の容量制限があるので
    VPN接続の上、
    @daikinのメールなどをご利用下さい